# Comment passer à la Sécurité Supérieure

Lors de la connexion à votre compte Deluxe Paie, vous remarquerez à droite une option «cadenas» qui vous permet de passer à la Sécurité Supérieure.

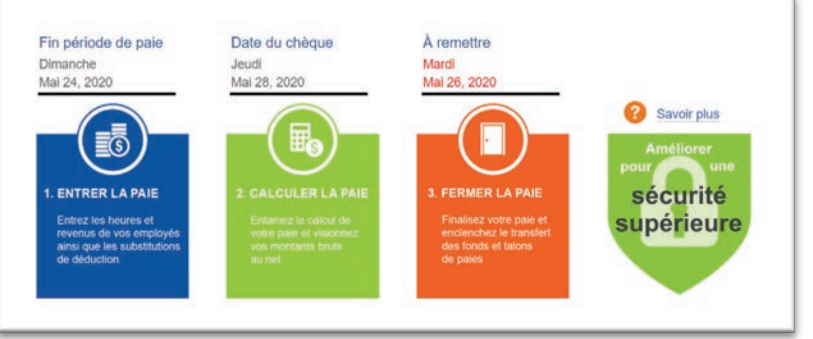

#### Qu'est-ce que la Sécurité Supérieure?

#### La Sécurité Supérieure ajoute des fonctionnalités multi-utilisateurs à votre compte.

Cette conversion de votre compte de paie a pour effet que vos contacts deviennent des utilisateurs ayant leurs propres ID utilisateur, mot de passe et questions de sécurité.

Au cours de ce processus de conversion, vous aurez à:

- · Vous identifier en tant que contact autorisé
- · Modifier et valider votre liste actuelle de contacts autorisés
- · Sélectionner un ID utilisateur pour chaque contact à ajouter

Une fois la conversion effectuée, tous les contacts devront créer leurs questions de sécurité et un mot de passe pour leur nouvel ID utilisateur.

Une fois que vous aurez cliqué sur l'icône du cadenas, un assistant virtuel vous aidera à convertir votre compte. Lisez attentivement toutes les instructions et n'oubliez pas de prévenir les autres utilisateurs, car la conversion peut avoir une incidence sur leur capacité à se connecter facilement au système.

#### ÉTAPE 1: Introduction

Lisez attentivement les instructions avant d'effectuer ce processus.

|           | Sécurité avancée                                                                                                    | <b>.</b> 🗠 🕅 🍕 |
|-----------|----------------------------------------------------------------------------------------------------|----------------|
| Continuer | 1 Introduction 2 C'est moi 3 Code validation 4 ID utilisateur 5 Confirmatio                                                                                                    | n              |
| C Annuler | L'introduction du sécurité avancée<br>Après la conversion les contacts deviennent des utilisateurs avec ID unique, mot de passe,<br>et des questions de sécurité. Tous les utilisateurs peuvent se connecter à PAYweb.<br>Au cours de ce processus, vous<br>" vous identifierez comme un contact autorisé,<br>" modifierez et validerez votre liste actuelle de contacts autorisés, |                |
|           | * selectionnerez un ID pour chaque contact à convertir.<br>Après la conversion, les contacts doivent configurer des questions de sécurité et un mot<br>de passe pour leur ID. Veuillez appuyer sur «Continuer» pour lancer cette conversion.                                                                                                    | 5.             |

Lorsque vous êtes prêts, cliquez sur le bouton vert «Continuer».

#### ÉTAPE 2: «C'est moi»

La liste des contacts autorisés actuels pour votre compte de paie s'affichera.

| Ajot<br>Modi | tor<br>fior | 1 Introduction 2 C'est moi 3 Code validation 4 ID utilisateur                                                                                                    | 5 Confirmation |  |  |  |  |  |
|--------------|-------------|----------------------------------------------------------------------------------------------------|----------------|--|--|--|--|--|
| Annuler      |             | Valider votre autorisation                                                                                                    |                |  |  |  |  |  |
|              |             | Vous trouverez ci-dessous la liste des contacts autorisés qui figurent actuellement su<br>votre compte de paie. SVP cliquer sur «C'est moi» à côte de vos coordonnées pour u | recevoir       |  |  |  |  |  |
|              |             | votre code de validation.                                                                                                    |                |  |  |  |  |  |
|              |             | votre code de validation.                                                                                                    | Savoir plus    |  |  |  |  |  |
| Contact      | Nom         | votre code de validation.                                                                                                    | Savoir plus    |  |  |  |  |  |

À partir de cette liste, vous devrez vous identifier en sélectionnant le bouton «C'est moi». Pour vérifier votre identité, vous recevrez un code de validation à usage unique, similaire au processus de réinitialisation du mot de passe de votre compte.

#### Assurez-vous que votre adresse courriel est exacte avant de cliquer sur «C'est moi».

#### ÉTAPE 3: Code de validation

Entrez le code de validation que vous avez reçu par courriel, puis sélectionnez Continuer.

|         | 1 Introduction 2 C'est moi 3 Code validation 4 ID utilisateur 5 Confirmation              |
|---------|-------------------------------------------------------------------------------------------|
| Annuler | Instructions de validation-                                                               |
|         | Un code de validation temporaire a été envoyé à l'adresse ci-dessous.                     |
|         | Nom DOE, JOHN                                                                             |
|         | Courriel JOHN.DOE@DELUXE.CA                                                               |
|         | Vieuliez entrer le code maintenant   Savoir plus                                          |
|         | Continuer                                                                                 |
|         | NB: La livraison par courriel de votre code de validation peut prendre plusieurs minutes. |
|         | 2 Cilquez ici si le code de validation n'est pas arrivé                                   |

#### ÉTAPE 4: ID utilisateur

Sur cet écran, vous confirmerez l'ID utilisateur ou créerez un nouvel ID utilisateur pour chaque contact autorisé associé à votre compte. À ce stade, vous pouvez modifier ou supprimer tous les contacts à l'exception du vôtre. Portez une attention particulière à cette étape; le système fournira un ID utilisateur par défaut dont la portion numérique ne peut pas être modifiée, mais vous pouvez en modifier les cinq premiers caractères alphabétiques.

Une fois que les ID utilisateurs vous conviennent, appuyez sur le bouton vert «Continuer» pour passer à l'étape suivante. Les utilisateurs seront informés de leur nouvel ID utilisateur par courriel.

### Important: une fois créés, les ID utilisateurs ne peuvent plus être modifiés. Les utilisateurs autorisés voulant modifier leur ID utilisateur devront supprimer leur ancien ID utilisateur et en créer un nouveau.

| and a second second | 1 Introduction 2                                                    | C'est moi 3 Code validation 4 ID uti                                                                                                    | ilisateur 5 Confirmation       |
|---------------------|---------------------------------------------------------------------|----------------------------------------------------------------------------------------------------|--------------------------------|
| Annuler             | Nouveaux ID d'utilisateurs                                          |                                                                                                    |                                |
|                     | Le nouvel ID d'utilis<br>Vous pouvez ajoute<br>nouveux ID utilisate | ateur se compose de cinq lettres plus votre numéro de<br>r, modifier ou supprimer des contacts. SVP confirmer/m<br>ur ci-dessous avant de continuer. | compte PAYweb.<br>nodifier les |
|                     |                                                                     |                                                                                                    | Savoir plus                    |
| Contact             | Nom                                                                 | Courriel                                                                                                    | Nouveau ID                     |
| oonaor              |                                                                     |                                                                                                    |                                |

Le système vous invitera une dernière fois à achever le processus.

#### ÉTAPE 5: Confirmation

À ce stade, vous confirmerez votre intention de continuer. Une fois que vous aurez sélectionné «Continuer» sur le message supplémentaire, le système vous redirigera vers l'écran de Confirmation qui attestera que les utilisateurs recevront un courriel les informant qu'un nouvel ID utilisateur a été créé pour eux.

À ce moment, vous pouvez soit fermer votre session, soit cliquer sur le bouton vert «Réinitialiser le mot de passe», ce qui vous amènera sur la page de Réinitialisation du mot de passe en libre-service où vous pourrez terminer la configuration de vos ID utilisateur.

Important: Nous vous recommandons fortement de discuter de ce processus à l'interne afin que les membres de votre équipe soient à l'affût du courriel comportant leur nouvel ID utilisateur.

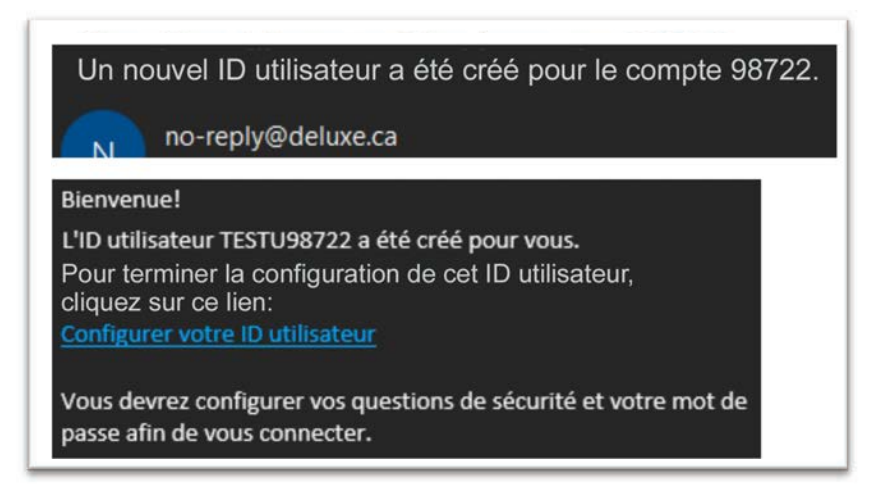

Félicitations! La conversion est terminée et tous les utilisateurs ont leur propre ID utilisateur.

### Fin de la configuration de votre ID utilisateur

#### Pour conclure la configuration de votre ID utilisateur:

Soit en cliquant sur le lien dans le courriel que vous avez reçu, soit en sélectionnant «Mot de passe oublié» sur la page principale de connexion, il vous faudra créer un nouveau mot de passe et achever la configuration de votre ID utilisateur et de votre profil.

#### Le système vous invitera à entrer les renseignements ci-dessous:

| Construction and a state and a                  | Réinitialisation du mot de passe libre-se |
|-------------------------------------------------|-------------------------------------------|
| ÉTAPE 1: Authentifier l'utilisateur             |                                           |
| Bienvenue à la réinitialisation libre-service o | lu mot de passe PAYweb.                   |
| Pour pouvoir continuer, vous devez entrer T     | OUS les renseignements                    |
| demandés sur cet écran. Comme PAYweb            | comparera ces                             |
| renseignements à ceux qui se trouvent dans      | s les réglages de sécurité,               |
| assurez-vous d'avoir configuré vos réglages     | de sécurité dans PAYweb                   |
| avant d'utiliser cette fonction. Si vous ne co  | nnaissez pas                              |
| les renseignements demandés, communiqu          | ez avec votre contact                     |
| principal autorisé ou le Service de soutien te  | echnique PAYweb.                          |
| ID utilizateur at Courriel                      |                                           |
| 1D utilisateur et Courriei                      |                                           |
| ID Unique                                       |                                           |
| JOHND98722                                      |                                           |
|                                                 |                                           |
| Courriel autorisé                               |                                           |
|                                                 |                                           |

Vous recevrez un code de validation. Si votre configuration prévoit déjà des options de courriel ET de message texte, vous pouvez sélectionner la manière dont vous recevrez ce code.

|                                             | Reinitialisation du mot de passe libre-serv |
|---------------------------------------------|---------------------------------------------|
| ÉTAPE 2: Code de validation                 |                                             |
| PAYweb vous a envoyé votre Code de vali     | idation.                                    |
| Pour changer la méthode de réception de v   | otre code de validation à                   |
| cette étape, appuyez sur Annuler, revenez   | : à la page de                              |
| connexion, et sélectionnez Mot de passe o   | sublié.                                     |
| Une fois que vous avez récupéré le Code d   | ie validation,                              |
| entrez-le ici et appuyez sur Entrer.        |                                             |
| IMPORTANT:                                  |                                             |
| Ce Code de validation n'est valide que pour | r cette session et                          |
| expirera si non utilisé.                    |                                             |
|                                             |                                             |
| Code de validation                          |                                             |
| E-mail and a second                         |                                             |
| Envover code par:                           |                                             |
| Envoyer code par:                           |                                             |
| Courriel ~                                  |                                             |
| Courriel ~                                  |                                             |
| Courriel ~<br>Code de validation            | - Entrez                                    |

Une fois que vous avez reçu et entré votre code de validation, le système vous invitera à configurer vos questions personnelles de sécurité.

| Questions de sé                                                 | curité personnelle                                                                                                    | u mor de passe ibre-service | Eermer la session |
|-----------------------------------------------------------------|----------------------------------------------------------------------------------------------------|-----------------------------|-------------------|
| Pour la protection<br>à tous les utilisate<br>personnelles à de | de la sécurité de nos cilents, Deluxe demande<br>urs de saisir des guestions de sécurité<br>s fins de connexion et d'appel. |                             |                   |
| Questions per                                                   | connelles                                                                                                    | Réponse                     |                   |
| Un                                                              | ( v)                                                                                                    |                             |                   |
| Deux                                                            | ~                                                                                                    |                             |                   |
| Trois                                                           | ¥                                                                                                    |                             |                   |
|                                                                 |                                                                                                    | - Entrez                    |                   |
|                                                                 |                                                                                                    |                             |                   |

Ces questions seront utilisées pour vérifier votre identité lorsque vous appelez notre équipe de soutien. De plus, on pourrait vous demander de répondre à l'une de vos questions personnelles de sécurité lorsque vous vous connectez à votre compte. Sur l'écran de gauche, choisissez la question que vous souhaitez voir utilisée pour vérifier votre identité, ou créez votre propre question ou «Code de sécurité». Si vous choisissez de créer votre propre question, une case supplémentaire apparaîtra sous l'option permettant d'entrer votre question. Une fois terminé, sélectionnez «Continuer».

**REMARQUE:** vous ne pouvez utiliser une question ou réponse **QU'UNE SEULE FOIS**. Ensuite, le système vous invitera à créer votre nouveau mot de passe.

| MDP réinitialisation terminée                 |                             |
|-----------------------------------------------|-----------------------------|
| La mise à jour de votre mot de passe a réussi |                             |
| Appuyez sur Continuer pour revenir à la page  | e de connexion et           |
| connectez-vous à votre compte à l'aide de vol | tre nouveau mot de passe.   |
|                                               |                             |
| Merci d'avoir utilisé PAYweb.                 |                             |
| Modifier le Mot de passe-                     |                             |
| Changem<br>Nouveau mot de passe               | ent au mot de passe réussi. |
| Houveau mor de passe                          |                             |
|                                               |                             |
| Confirmer mot de passe                        |                             |
|                                               | Continuer                   |
|                                               |                             |

Vous pouvez maintenant vous connecter à l'aide de votre nouvel ID utilisateur et votre nouveau mot de passe. Le système vous ramènera à la page principale de connexion où vous pourrez vous connecter à l'aide de vos nouveaux identifiants. À ce stade, si vous ou vos collègues vous connectez avec des identifiants datant d'avant la conversion, vous recevrez ce message:

| L'ID utilisateur n'est pas configuré pour ce client. |
|------------------------------------------------------|
|                                                      |

### Fonctionnalités supplémentaires – Profils et paramètres de sécurité des UTILISATEURS

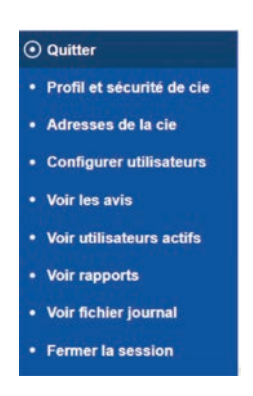

Cliquer sur l'icône «Cadenas» fera s'afficher des éléments de menu et des fonctionnalités qui s'ajoutent à ce qui était disponible auparavant.

Le sous-menu ci-dessous s'affichera. Chaque option sera expliquée plus en détail.

#### Sécurité et profil

À partir de ce menu, les utilisateurs peuvent gérer leurs paramètres de sécurité, notamment l'authentification à deux facteurs, la modification de leur mot de passe, l'affichage des paramètres, et des informations de configuration de l'entreprise comme le numéro d'entreprise et les renseignements relatifs aux versements. De plus, les utilisateurs peuvent consulter les «fichiers journaux» portant sur les modifications effectuées à l'ID utilisateur.

| intrer                  | Profil de la compagnie                     | Réglages/Contacts de sécurité      | Connexion n          | nulti-utilisateur   |  |
|-------------------------|--------------------------------------------|------------------------------------|----------------------|---------------------|--|
| Quitter                 | Adresse légale de la                       | a compagnie                        |                      |                     |  |
| Voir fichier journal    | Nom légal                                  | DELUXE PAYROLL                     |                      |                     |  |
| Changer le mot de passe | Ligne d'adresse (1)<br>Ligne d'adresse (2) | 150 PINEBUSH RD                    |                      |                     |  |
| Aide                    | Ville                                      | CAMBRIDGE                          |                      |                     |  |
| FAQ                     | Province<br>Code postal                    | ONTARIO<br>N1T2H9                  |                      |                     |  |
|                         | Province de l'emploi                       | Ontario                            | Méthode de fonds     | Virement télégraphe |  |
|                         | Année d'imposition                         | 2020                               | Dern. date fin per   |                     |  |
|                         | Fréquence de paie                          | Aux deux semaines                  |                      |                     |  |
|                         | Nº d'entreprise                            | Taux AE                            | N° identification RQ | 1111111118 RS 0001  |  |
|                         | 888888888RP 000                            | 1 1.4000                           | Taux FSSQ            | 02.700%             |  |
|                         | RP 000                                     | 2 1.181 Changer le numéro d'en     | treprise             |                     |  |
|                         | Remises par PAYw                           | eb Seuil/Fréquence                 | Réglages suppléme    | entaires            |  |
|                         | ARC                                        | Oui R-Mensuel(le 15 du mois suiv.) | Service de RE        | Oui                 |  |
|                         | RQ                                         | Oui M-Mensuel(le 15 du mois suiv.) | Collecte de temps    | Non                 |  |
|                         | ISE                                        | Non Mensuel                        | Interfacer avec RH   | Non                 |  |
|                         | Exemption ISE                              | \$490,000                          | Envoyer à RH         | Oui                 |  |
|                         | WCB/WSIB/CSST                              | Non                                |                      |                     |  |

#### Adresses de l'entreprise

La fonctionnalité de ce menu n'a pas changé. À partir de ce menu, vous pouvez modifier les adresses liées au compte de paie de votre entreprise, y compris l'adresse légale de l'entreprise.

### Profils d'utilisateurs

C'est ici que vous pouvez consulter tous les profils d'utilisateurs – actifs et inactifs – liés au compte de paie. Les utilisateurs disposant d'un «accès complet» peuvent ajouter et supprimer d'autres utilisateurs.

| Entrer                 | Connexion multi-utilise | ateur |            | Accé   | dez à plus de d | détails en | effectuant un clic-droit | " |
|------------------------|-------------------------|-------|------------|--------|-----------------|------------|--------------------------|---|
| Quitter                | Exporter vers Excel     |       |            | sur le | s titres de cha | que color  |                          | N |
| Sélectionner tout      | Nom du contact          | Poste | ID Unique  | Statut | Autorisation    | Avis       | Courriel                 |   |
| Rafraichir             | JOHN DOE                | PAIE  | JOHND98722 | Actif  | Full Access     | Tout       | JOHN DOE@DELUXE.CA       |   |
| Ajouter un utilisateur |                         |       |            |        |                 |            |                          |   |
| Voir fichier journal   |                         |       |            |        |                 |            |                          |   |

En cliquant sur la case située à côté de votre nom, vous pouvez accéder au profil d'utilisateur complet et modifier les éléments liés à votre ID utilisateur. À partir de cet écran, vous pouvez modifier les renseignements de contact, le numéro de téléphone (mais pas le courriel), les avis et les questions de sécurité.

|                              | ID de l'utilisa   | ateur JOH                                                                                 | ND98722 JOHN DO                                                                                                    | E                                |                                                  |          |               |  |
|------------------------------|-------------------|-------------------------------------------------------------------------------------------|----------------------------------------------------------------------------------------------------|----------------------------------|--------------------------------------------------|----------|---------------|--|
| luitter                      | Informations su   | ur le contact-                                                                            |                                                                                                    |                                  |                                                  | Statut   | ID du contact |  |
| nformations sur le<br>ontact | Prénom            |                                                                                           | * JOHN                                                                                                    |                                  |                                                  | Actif    | 1             |  |
| vis à l'utilisateur          | Nom de fa         | mille                                                                                     | * DOE                                                                                                    |                                  |                                                  |          |               |  |
|                              | Poste             |                                                                                           | * PAIE                                                                                                    |                                  |                                                  |          |               |  |
|                              | Téléphone         | cie                                                                                       | * 519-621-3570                                                                                                    |                                  |                                                  |          |               |  |
|                              | Langue            |                                                                                           | Français 🗸 I                                                                                                    | es modificatio                   | ons prennent effet à la prochaine cor            | inexion. |               |  |
|                              | Avis              | Avis Tout Y Au moins un ID utilisateur dot recevoir tous avis.                            |                                                                                                    |                                  |                                                  |          |               |  |
|                              | La clause de non- | responsabilité.                                                                           | Le délai de livraison des le<br>Textos: des frais supplémen<br>fournisseur de services.                               | tos et courrie<br>Itaires peuver | is peut varier.<br>nt être facturés selon votre. |          |               |  |
|                              | Détails pour les  | s avis-                                                                                   |                                                                                                    |                                  |                                                  |          |               |  |
|                              | Livraison         |                                                                                           | Par courriel                                                                                                    |                                  |                                                  |          |               |  |
|                              | Courriet          |                                                                                           | * JOHN.DOE@DELUXE.CA Adresse courriel pour avis et authentification (obligatoire).                                    |                                  |                                                  |          |               |  |
|                              | Counter           |                                                                                           |                                                                                                    |                                  |                                                  |          |               |  |
|                              | Téi. cell.        |                                                                                           | <ul> <li>Si vous préférez recevoir des avis par Texto, ajoutez votre numèro de<br/>téléphone portable ici.</li> </ul> |                                  |                                                  |          |               |  |
|                              | Fournisse         | Fournisseur de serv.   Pour textos, il nous faut également votre fournisseur de services. |                                                                                                    |                                  |                                                  |          |               |  |
|                              |                   | 2.0                                                                                       |                                                                                                    |                                  |                                                  |          |               |  |
|                              | Informations m    | asquées                                                                                   |                                                                                                    |                                  |                                                  |          |               |  |
|                              |                   | Question                                                                                  | ns personnels masqués                                                                                                 |                                  | Réponse                                          |          |               |  |
|                              | Un                | Code de                                                                                   | sécurité                                                                                                    | ¥                                | test                                             | 3        |               |  |
|                              | Deux              | Année gi                                                                                  | Année graduer le secondaire                                                                                           |                                  | lest1                                            |          |               |  |
|                              | Trois             | Nom de e                                                                                  | cie 1er employeur                                                                                                    | ×                                | test2                                            |          |               |  |
|                              |                   |                                                                                           |                                                                                                    |                                  |                                                  |          |               |  |

En cliquant sur le bouton «Autorisations concernant les avis» dans le menu de gauche, vous aurez accès aux informations supplémentaires sur les autorisations concernant les avis et aux détails complets de chaque avis.

| Quitter              | ID Unique<br>Niveau des avis | el | JOHND98722 JOHN DOE<br>Tout:  | Au moins un ID utilisateur doit recevoir tous avis.<br>NO CHANGES CAN BE MADE UNTIL ANOTHER USER RECEIVES ALL NOTIFICATIONS. |                |
|----------------------|------------------------------|----|-------------------------------|----------------------------------------------------------------------------------------------------|----------------|
| Avis à l'utilisateur | Autorisation                 |    | Les Avis                      | Les Avis                                                                                                    | Savoir<br>plus |
|                      | Envoyez                      | v  | Alerte sur clóture d'une pale | Notifications d'alerte de clôture de la paie                                                                                 | 0              |
|                      | Envoyez                      | ×  | Avis sur l'impression des T4  | Notification d'impression des T4                                                                                             | 0              |
|                      | Envoyez                      | ¥  | Paiements refusés             | Notifications de crédit de remboursement                                                                                     | 0              |
|                      | Envoyez                      | ~  | Info sur la paie fermée       | Notifications de clóture de la paie                                                                                          | •              |
|                      | Envoyez                      | ~  | Fonds requis                  | Alerte : Fonds requis à la date d'échéance                                                                                   | 3              |
|                      |                              |    |                               |                                                                                                    |                |
|                      |                              |    |                               | Debaldets Burd Submits b                                                                                                    |                |

#### Affichage des utilisateurs actifs

Ce menu fait voir tous les utilisateurs actuellement connectés au système et les fonctions ou éléments de menu qu'ils utilisent.

|                 |              | Affichage des utilisat      | eurs actifs     |                      |                  |                  |  |
|-----------------|--------------|-----------------------------|-----------------|----------------------|------------------|------------------|--|
| Cuitter         | C Rafraichir |                             |                 |                      |                  |                  |  |
| Exporter vers E | <u>xce/</u>  |                             |                 |                      |                  |                  |  |
| D Unique        | Nom          | Nom du menu                 | Nom de l'option | Session<br>commencée | Session terminée | MDP modifié      |  |
|                 | JOHN DOE     | Menu profil de la compagnie | Voir actifs     | 08/06/20 4:02 PM     | 08/06/20 3:17 PM | 08/06/20 3:10 PM |  |

#### Consultation du journal

Finalement, le bouton «Afficher le journal» vous permet de consulter la liste des modifications aux éléments dans les profils d'utilisateurs, les profils d'entreprise ou la configuration.

### Ajout et suppression d'utilisateurs

Si votre profil d'utilisateur comporte un «Accès complet» au compte de l'entreprise, vous pourrez y ajouter ou supprimer des utilisateurs.

#### **Restrictions:**

- · Vous ne pouvez pas supprimer votre ID utilisateur alors que vous êtes connectés.
- · Vous ne pouvez pas supprimer un ID utilisateur si cet utilisateur est le seul qui
  - o bénéficie d'un accès complet
  - o a accès à tous les avis.

Cliquez sur le bouton «Profil utilisateur» dans le menu de gauche, puis sélectionnez «Ajouter un utilisateur». Ensuite, remplissez les champs de renseignements sur le nouvel utilisateur que vous configurez.

| 1-800-115-8835      |                                  | Maintenir le Contact                                                    |                                                                                  | 💻 🖂 🕅 🎣                                                       |
|---------------------|----------------------------------|-------------------------------------------------------------------------|----------------------------------------------------------------------------------|---------------------------------------------------------------|
| Entrer              | Connexion multi-utilisate        | eur                                                                     |                                                                                  |                                                               |
| Quitter             | Informations sur le contact-     |                                                                         |                                                                                  |                                                               |
| Informations sur le | Delegan                          |                                                                         |                                                                                  | ID du contact                                                 |
| contact             | Mom de familie                   |                                                                         |                                                                                  | 2                                                             |
|                     | Poste                            |                                                                         |                                                                                  |                                                               |
|                     | Téléphone cie                    |                                                                         |                                                                                  |                                                               |
|                     | Langue                           | Anglais 🗸 Les m                                                         | odifications prennent effet à la prochaine connexi                               | on.                                                           |
|                     |                                  |                                                                         |                                                                                  |                                                               |
|                     | Avis                             | Tout 🗸                                                                  |                                                                                  |                                                               |
|                     | Nouvel identifiant               | 98722                                                                   |                                                                                  |                                                               |
|                     | La clause de non-responsabilité. | Le délai de livraison des textos e<br>Textos: des frais supplémentaires | t courriels peut varier.<br>s peuvent être facturés selon votre                  |                                                               |
|                     | Détails pour les avis            | ciournisseur de services.                                               |                                                                                  |                                                               |
|                     | Livraison                        | Par courriel 👻                                                          | Préférence pour recevoir des avis. Si ve<br>notez que PAYweb envoie certains mes | us avez sélectionné "Texto",<br>sages par courriel seulement. |
|                     | Courriel                         | •                                                                       | Adresse courriel po                                                              | ur avis et authentification (obligatoire).                    |
|                     | Tél. cell.                       | 0                                                                       | Si vous préfèrez recevoir des avis par Tex<br>téléphone portable ici.            | o, ajoutez votre numéro de                                    |
|                     | Fournisseur de serv.             | V Pour te                                                               | xtos, il nous faut également votre fournisseur de                                | services.                                                     |

Tout comme lors du processus de conversion (qui effectuait la conversion d'un contact en utilisateur en créant un ID utilisateur), l'utilisateur ajouté recevra un courriel comportant son ID utilisateur et ses renseignements de contact.

#### Un nouvel ID utilisateur a été créé pour le compte 98722.

no-reply@deluxe.ca

#### Bienvenue!

L'ID utilisateur TESTU98722 a été créé pour vous. Pour terminer la configuration de cet ID utilisateur, cliquez sur ce lien: Configurer votre ID utilisateur

Vous devrez configurer vos questions de sécurité et votre mot de passe afin de vous connecter.

### Gestion des avis

Si votre profil d'utilisateur comporte un «Accès complet» au compte de l'entreprise, vous pourrez y ajouter ou supprimer des utilisateurs.

| Quitter                 | Niveau des avis  | (   | Tout 🗸                        |                                              |                |
|-------------------------|------------------|-----|-------------------------------|----------------------------------------------|----------------|
| Informations du contact | Exporter vers Ex | cel |                               |                                              |                |
| Avis à l'utilisateur    | Autorisation     |     | Les Avis                      | Les Avis                                     | Savoir<br>plus |
|                         | Envoyez          | ~   | Alerte sur clôture d'une paie | Notifications d'alerte de clôture de la paie | 0              |
|                         | Envoyez          | v   | Avis sur l'impression des T4  | Notification d'impression des T4             | 0              |
|                         | Envoyez          | ~   | Palements refusés             | Notifications de crédit de remboursement     | 0              |
|                         | Envoyez          | ~   | Info sur la paie fermée       | Notifications de clóture de la pale          | 8              |
|                         | Envoyez          | Ŷ   | Fonds requis                  | Alerte : Fonds requis à la date d'échéance   | 8              |

Deux étapes sont nécessaires pour modifier le statut d'un ID utilisateur pour les avis: tout d'abord, changez le niveau d'accès aux avis de «Complet» à «Limité». Deuxièmement, ajustez l'autorisation dans la colonne ci-dessous.

Cliquer sur le point d'interrogation orange affichera une description complète de cet avis.

Lorsque vous voulez retirer un utilisateur du système de paie, cliquez sur le bouton «Désactiver» ou «Supprimer» dans le menu «Profil de l'utilisateur».

| Entrer                                | Connexion multi-utilis | ateur |            | Accé   | dez à plus de ( | détails en | effectuant un clic-droit | *  |
|---------------------------------------|------------------------|-------|------------|--------|-----------------|------------|--------------------------|----|
| • Quitter                             | Exporter vers Excel    |       |            | sur le | s titres de cha | que color  |                          | 13 |
| <ul> <li>Sélectionner tout</li> </ul> | Nom du contact         | Poste | ID Unique  | Statut | Autorisation    | Avis       | Courriel                 |    |
| Rafraichir                            | JOHN DOE               | PAIE  | JOHND98722 | Actif  | Full Access     | Tout       | JOHN DOE@DELUXE CA       |    |
| Ajouter un utilisateur                |                        |       |            |        |                 |            |                          |    |
| • Voir fichier journal                |                        |       |            |        |                 |            |                          |    |

Lorsqu'un utilisateur ne sera inactif que de façon temporaire et que vous voulez simplement interrompre son accès, la fonction «Désactiver» est peut-être votre meilleur choix. Ceci permettra de «réactiver» le profil d'utilisateur lors du retour de l'utilisateur et lui donner accès au compte de paie. La suppression du profil utilisateur enlèvera le profil du système et il ne pourra pas être réactivé. Par conséquent, un nouveau profil utilisateur devra être créé si l'utilisateur revient. Un message s'affichera vous demandant de confirmer si vous souhaitez supprimer ce profil d'utilisateur.

| Voulez-vous supprimer cet ID utilisateur?                            |
|----------------------------------------------------------------------|
| Si oui, cet ID utilisateur sera supprimé du système et l'utilisateur |
| ne pourra plus jamais se connecter.                                  |
| Vous devrez les créer à partir de zéro.                              |
| Veuillez choisir l'une des options ci-dessous.                       |
| Continuer                                                            |
| Annuler                                                              |
|                                                                      |
|                                                                      |

### Plusieurs utilisateurs dans le système

Le fait que plusieurs utilisateurs accèdent au système en même temps peut avoir pour effet de restreindre certains accès ou certaines fonctions clés.

Par exemple, lorsqu'un utilisateur est en train de calculer la paie, les autres utilisateurs ne peuvent accéder à cette fonction ou à d'autres fonctions qui pourraient avoir une incidence sur le calcul, comme le menu CDA ou le menu «Profil d'employé». Dans un tel cas, vous recevrez un avis similaire à celui ci-dessous.

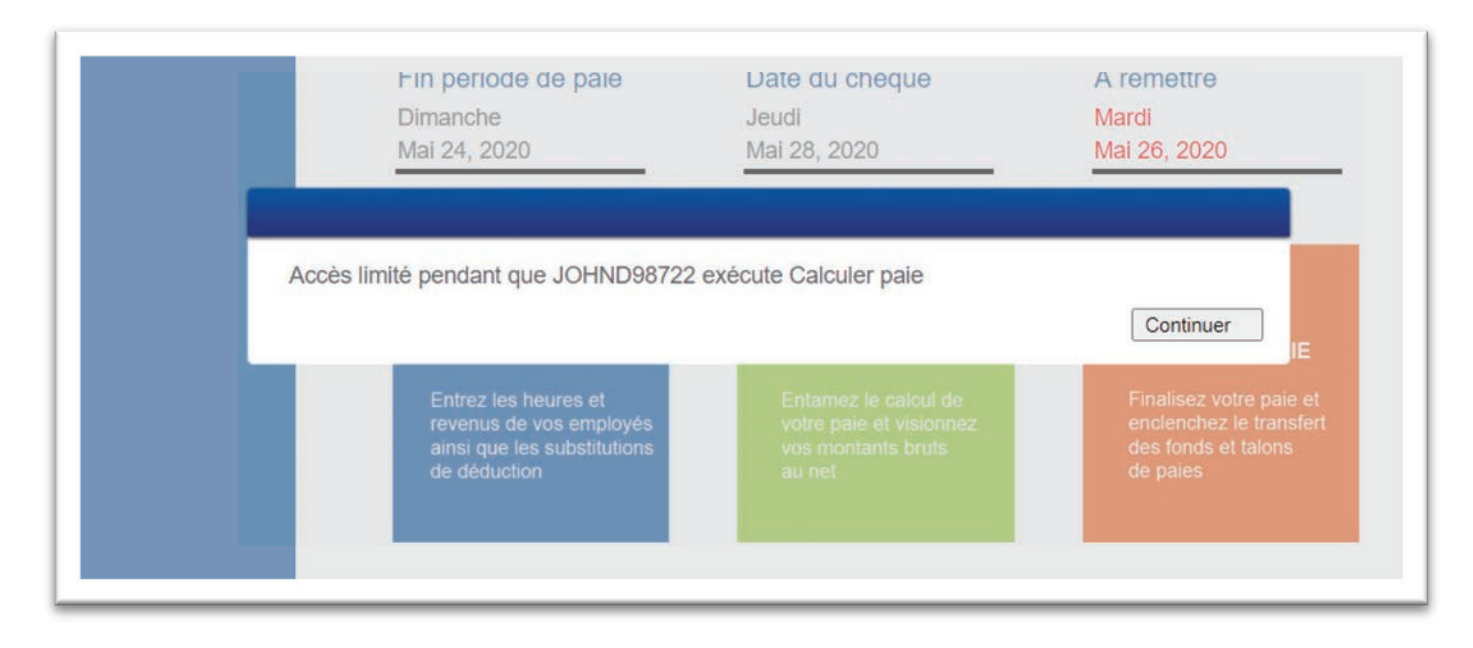

De plus, dans le coin supérieur droit du menu principal, vous pouvez voir si d'autres utilisateurs sont en train d'exécuter des calculs.

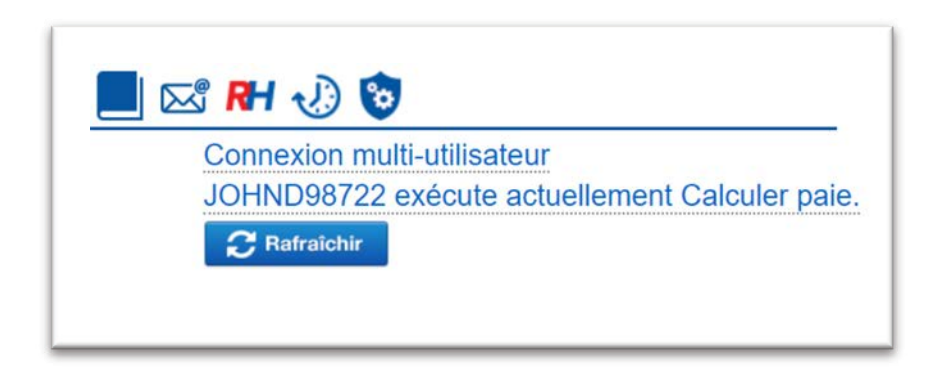

À l'inverse, si des utilisateurs sont actifs dans les sous-menus qui ont une incidence sur le calcul de la paie, vous devrez attendre que ces utilisateurs aient quitté les menus avant de pouvoir calculer ou fermer la paie. Dans ce cas, le message suivant s'affichera:

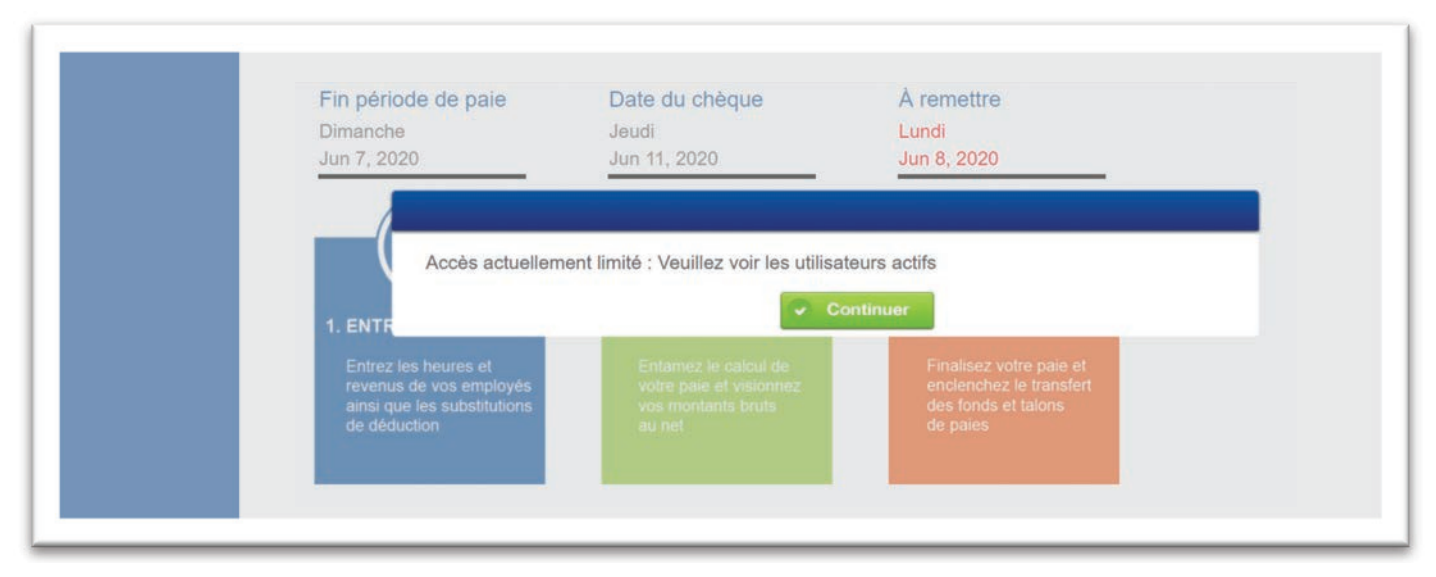

Pour voir quels programmes sont utilisés, cliquez sur «Afficher les utilisateurs actifs», ce qui vous montrera les utilisateurs qui sont connectés et quels sont les programmes qu'ils utilisent.

Pour résoudre ce problème, vous pouvez vous connecter avec votre collègue pour coordonner la clôture de la paie, ou simplement attendre que l'élément de menu expire. Au bout d'une heure, le programme sera déverrouillé pour permettre aux autres utilisateurs de poursuivre leur processus. S'il vous est impossible de joindre votre collègue, vous pouvez contacter notre équipe de soutien technique pour réinitialiser le statut de l'ID utilisateur.

#### Éléments de menu pour un seul utilisateur

Certains menus ne permettent l'accès à un sous-menu qu'à un seul utilisateur. Le profil d'utilisateur n'autorisera l'accès qu'à une seule personne à la fois, et uniquement lorsque les autres programmes ne sont pas utilisés.

| JOHND98722 en train d'utiliser l'option Profil de l'utilisateurs | Continuer |
|------------------------------------------------------------------|-----------|
|                                                                  |           |

Pour résoudre ce problème, vous pouvez vous connecter avec votre collègue pour coordonner la clôture de la paie, ou simplement attendre que l'élément de menu expire. Au bout d'une heure, le programme sera déverrouillé pour permettre aux autres utilisateurs de poursuivre leur processus. S'il vous est impossible de joindre votre collègue, vous pouvez contacter notre équipe de soutien technique pour réinitialiser le statut de l'ID utilisateur.